## **INDIAN ACCOUNTING ASSOCIATION – KYC UPDATION PROCESS EXPLAINED**

Step 1 : Click this link <a href="https://indianaccounting.org/members/">https://indianaccounting.org/members/</a>

The following page will appear

| Million Accounting As | sociation                                                                                                    |
|-----------------------|----------------------------------------------------------------------------------------------------|
| Back to Home          |                                                                                                    |
|                       | Send Request to Edit Member Detail                                                                                                    |
|                       | Membership No. Ex: AH-01 for transfer member AH-01-TRF                                                                                                    |
|                       | Forgot Membership No.                                                                                                    |
|                       | Registered / Alternate Email ID                                                                                                    |
|                       | Registered / Alternate Mobile No.                                                                                                    |
|                       | Only .jpg .gif .pdf extention file less then 2MB allowed   Choose File No file chosen   Upload valid identity proof from below list   Upload (.jpg .gif) file for verification   Upload valid identity proof from below list.   Without uploading valid identity cards, requests will not be accepted. Don't upload your photo as a valid identity card, requests will not be accepted. Don't upload your photo as a valid identity card.   Aadhar Card, Pan card, Voter ID Card, Passport, Driving License, College/University/Institute ID Card, Any identity card issued by Government Authority.   Submit |
|                       |                                                                                                    |

Step 2 : Fill your Membership number correctly ( To know your Membership ID, click the below link <u>https://indianaccounting.org/membersdirectory.php</u> then click your respective city, e.g. Coimbatore, then get your Membership ID) Then fill email id, phone number and then upload your valid ID Proof as said above. Click submit. The following will be displayed

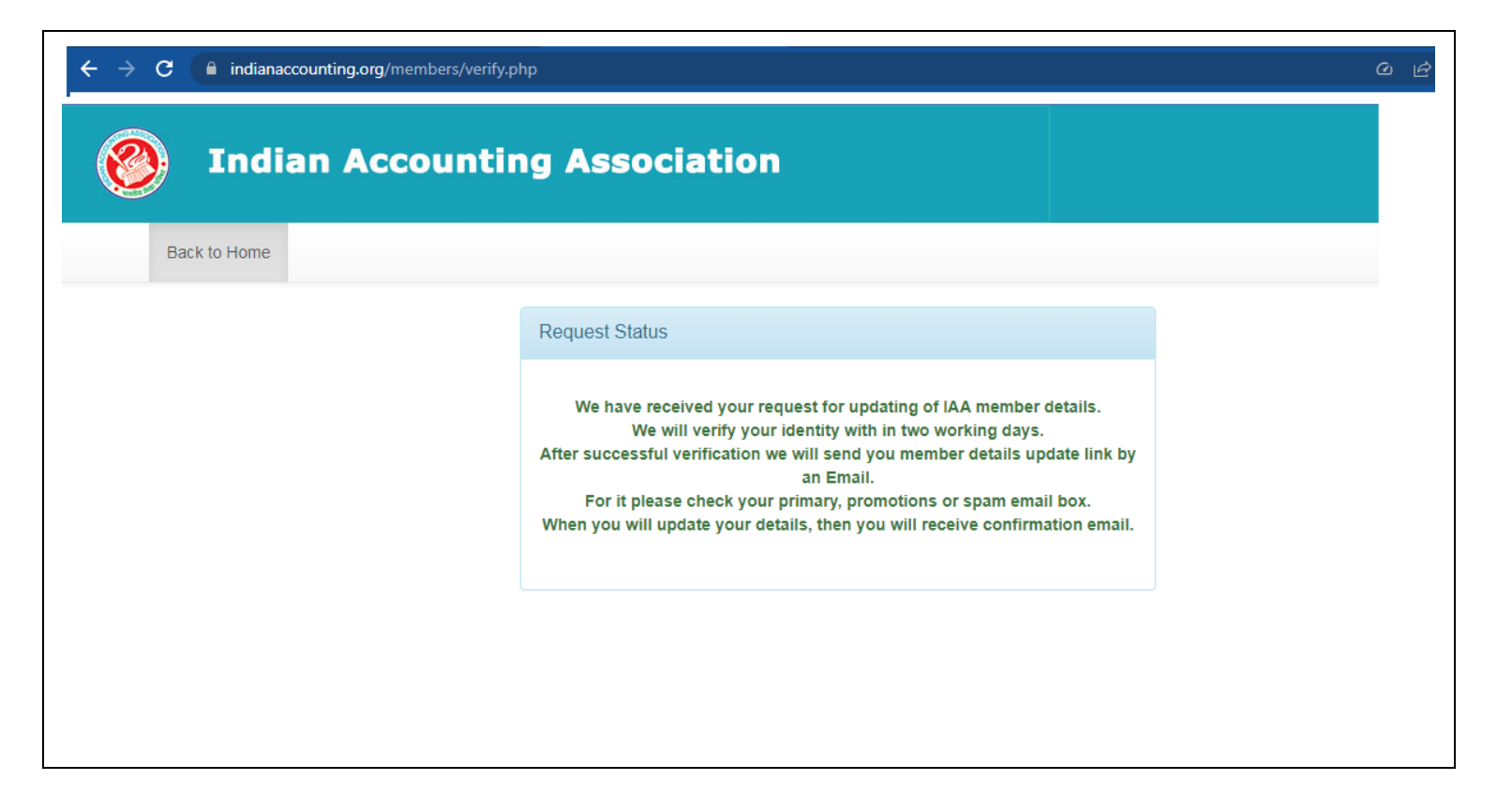

Step 3 : Check your email (check your spam folder also). You would have received an email from IAA like this

| IAA - Member Edit Request Verified Inbox ×                                                                                                    |                           |         | 8       | Ø  |
|----------------------------------------------------------------------------------------------------|---------------------------|---------|---------|----|
| mail@indianaccounting.org<br>to me ▼<br>Dear Member                                                                                                    | 11:32 AM (3 hours ago)    | ☆       | ŕ       |    |
| Greetings from Indian Accounting Association!<br>We have verified your identity. To update your IAA member details please click on given below link and update your details. Please keep<br>Link: <u>Click here to Update</u> | ) ready your passport siz | e photo | ographs | i. |
| With regards,                                                                                                    |                           |         |         |    |
| Prof. Sanjay Bhayani<br>General Secretary                                                                                                    |                           |         |         |    |
| Prof. Arindam Gupta<br>Treasurer                                                                                                    |                           |         |         |    |

| ields required compulsory                                                               |                          |                               |                                    |
|-----------------------------------------------------------------------------------------|--------------------------|-------------------------------|------------------------------------|
| ersonal Information                                                                     |                          |                               |                                    |
| fembership No.                                                                          | Branch Name.             |                               |                                    |
|                                                                                         |                          |                               |                                    |
| Prefix *                                                                                | First Name *             | Middle Name                   | Last Name *                        |
| ~                                                                                       |                          | Middle Name                   |                                    |
| esignation                                                                              | Blood Group *            | Gender *                      | Birth Date *                       |
|                                                                                         | . 🗸                      | 🗸                             |                                    |
| ddress *                                                                                | City/Village/Town *      | Pincode *                     | State *                            |
|                                                                                         |                          | I                             |                                    |
|                                                                                         | Mobile (10 Digit Only) * | Email *                       | Remarks                            |
| //                                                                                      |                          |                               | Remarks.                           |
| 'hotograph *                                                                            | Specialization           | Aadhar Card (12 digit only) * | Pan Card (10 Alpha and Digit only) |
|                                                                                         | ~                        |                               |                                    |
|                                                                                         |                          |                               |                                    |
|                                                                                         |                          |                               |                                    |
|                                                                                         |                          |                               |                                    |
| Ondose File   No file chosen<br>Only .jpg .gif extention<br>Viote loss then 2MP allowed |                          |                               |                                    |
| noto less then 2mb allowed                                                              |                          |                               |                                    |
| Office/Institution Detail                                                               |                          |                               |                                    |
| nstitute/College/Uni./Office                                                            | City/Village/Town        | State                         | Pincode                            |
|                                                                                         |                          |                               |                                    |

Step 4 : Click the above link – Click here to update...the following screen will appear

Step 5 : In the above screen fill all the details, insert your recent photo and fill your AADHAR and PAN number and click update. Now you will get the following screen

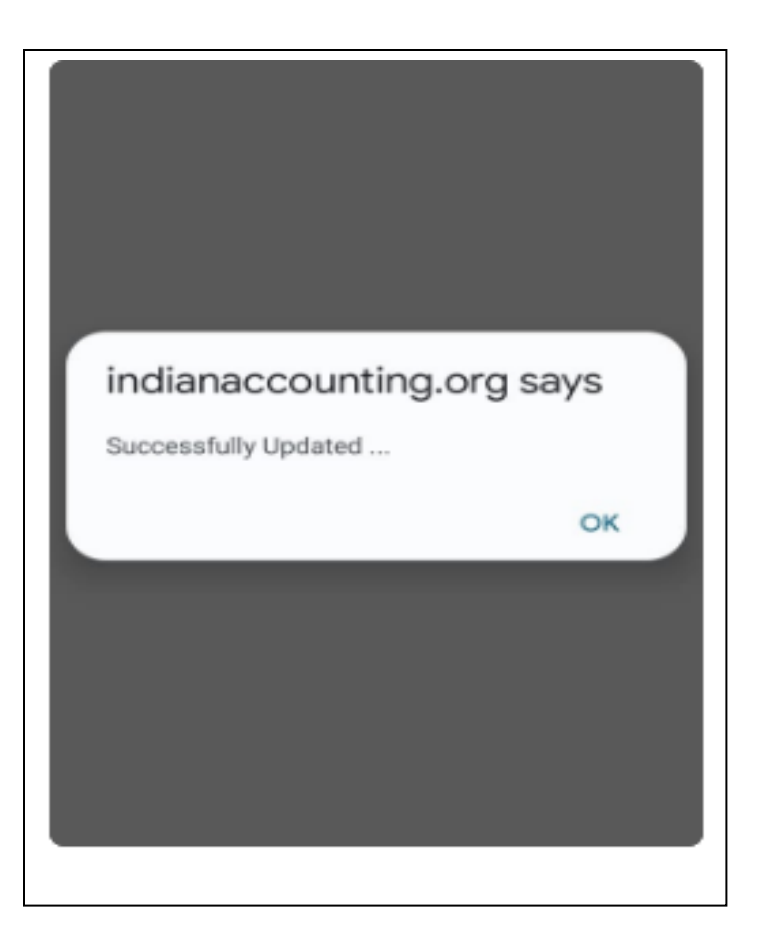

Step 6 : Check your email again. The following confirmation mail from IAA will be in your inbox.

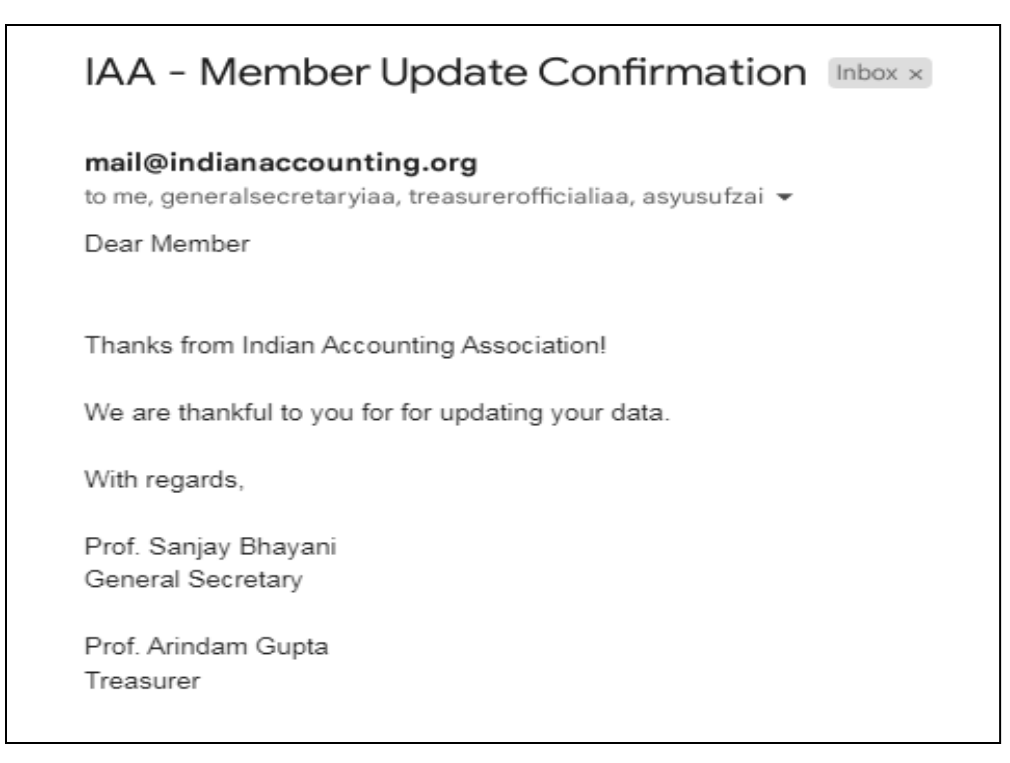